# Work with the Image App

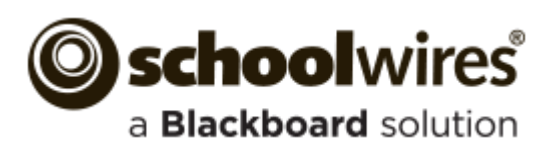

#### **Trademark Notice**

Blackboard, the Blackboard logos, and the unique trade dress of Blackboard are the trademarks, service marks, trade dress and logos of Blackboard, Inc. All other trademarks, service marks, trade dress and logos used in Blackboard and the Website are the trademarks, service marks, trade dress and logos of their respective owners.

#### **Copyright Notice**

© 2015 Blackboard Schoolwires. All rights reserved.

This guide covers all available Schoolwires features and functionality. Features included in your contract may vary.

## **Table of Contents**

| Introduction                    | 1  |
|---------------------------------|----|
| Work with the Image App         | 2  |
| Add an Image App to a Page      | 2  |
| Add an Image to an Image App    | 4  |
| Edit an Image App               | 7  |
| Remove an Image App from a Page | 8  |
| Permanently Delete an Image App | 9  |
| Setting App Options             | 10 |
| General Tab                     | 11 |
| Sharing Tab                     |    |

## Introduction

Visitors to your website are looking for information. They want it on their desktops, laptops, tablets and smart phones. So you need your information—your content—to be adaptive. Your content should display easily and effectively on any device or screen—with minimal pinching and zooming.

Use the Image app to add an image to a page. Your device recognizes it as an image and displays it appropriately.

Here is an example of an Image app used with a Heading and a Content app.

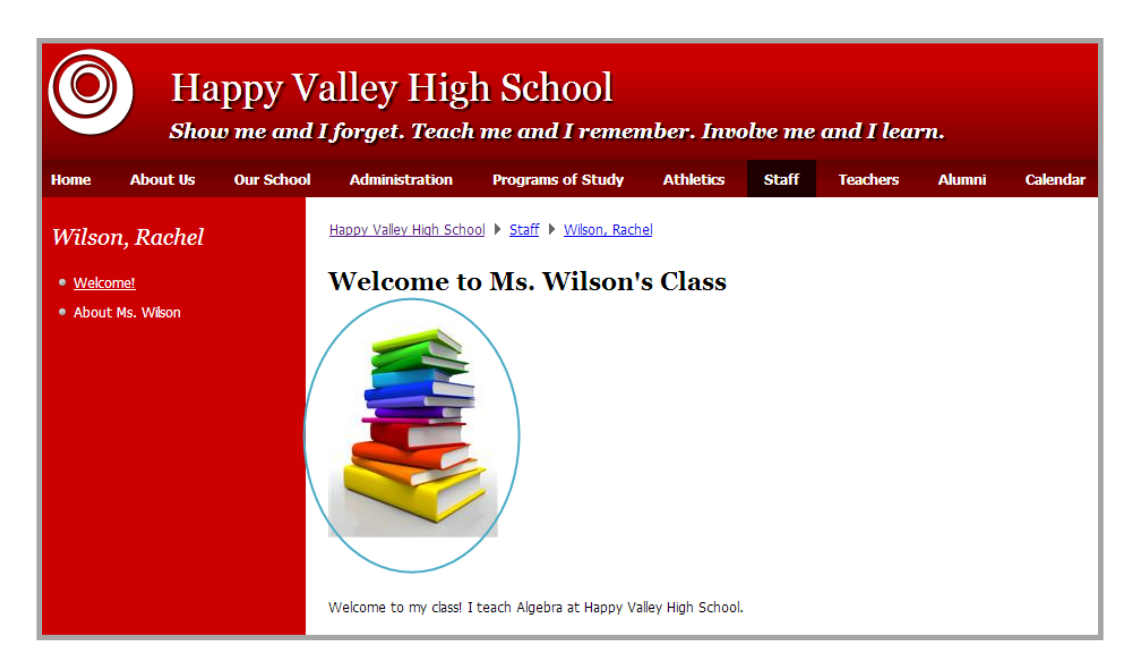

## Work with the Image App

Once you have an image to insert, add an Image app to your page and insert the image into it. Once added, you can edit the image and remove the app from your page.

#### Add an Image App to a Page

Here's how you add an Image app to a page.

- 1. In *Site Manager*, navigate to the workspace containing the page to which you wish to add an Image app.
- 2. Click **Actions** to the right of the page and select *Edit Page* from the drop-down list. The page opens in Edit mode.

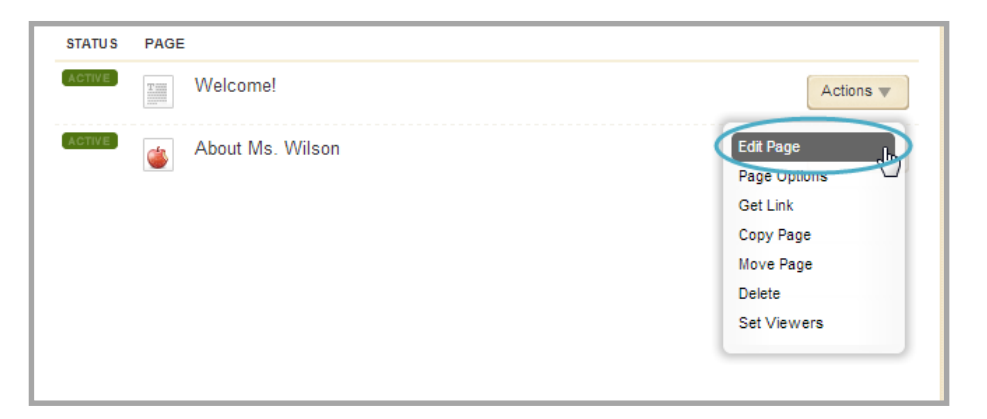

- 3. In Actions, click *Manage Apps & Layout*. The page opens in Design mode.
- 4. Click Add App. The Available Apps dialog displays.

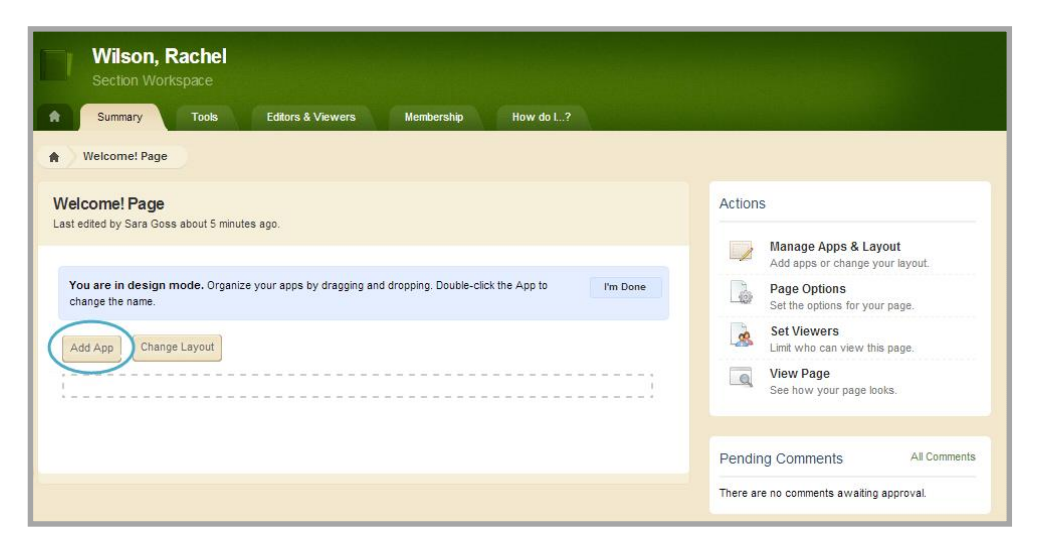

5. Click Image App. Then click Create New.

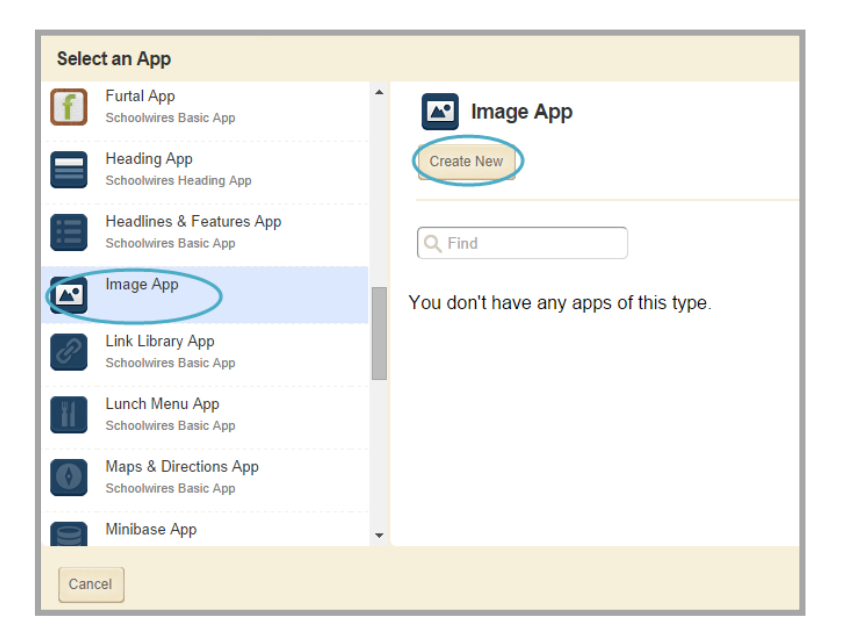

6. Add a name for your app.

| Sele | ct an App                                         |   |                                 | ~                                                                 |
|------|---------------------------------------------------|---|---------------------------------|-------------------------------------------------------------------|
| ſ    | Furtal App<br>Schoolwires Basic App               | • | Image App                       | Create Image App                                                  |
|      | Heading App<br>Schoolwires Heading App            |   | Create New                      | Enter the name of your app. This name will display in some areas. |
|      | Headlines & Features App<br>Schoolwires Basic App |   | Q Find                          | Name:<br>Welcome Image                                            |
|      | Image App                                         |   | You don't have any apps of this | Create                                                            |
| P    | Link Library App<br>Schoolwires Basic App         |   | цро.                            |                                                                   |
| H    | Lunch Menu App<br>Schoolwires Basic App           |   |                                 |                                                                   |
| 0    | Maps & Directions App<br>Schoolwires Basic App    |   |                                 |                                                                   |
| 2    | Minibase App                                      | - |                                 |                                                                   |
| Can  | cel                                               |   |                                 |                                                                   |

- 7. Click **Create**. You are returned to the page in Design mode.
- 8. Click **I'm Done** to return to the page in Edit Mode.

## Add an Image to an Image App

Here's how you add an image to an Image app.

- 1. In *Site Manager*, navigate to the page containing the app you wish to edit.
- 2. Click **Actions** to the right of the page and select *Edit Page* from the drop-down list. The page opens in Edit mode.
- 3. Click on the app that you wish to edit. The Edit dialog displays. Note that when you position the cursor on the app, the background color changes and a pencil displays.
- 4. To the right of the Image field, click **Browse** to add an image.

| Wilson, Rachel<br>Section Workspace        |           |
|--------------------------------------------|-----------|
| Summary Tools Editors & Viewers Membership | How do L? |
| Welcome! Page Welcome Image                |           |
| Velcome Image                              | ch orr    |
| Save Cancel                                |           |
|                                            |           |
| *                                          |           |
| Image                                      |           |
| Browse                                     |           |
|                                            |           |
| Alternative Text: (?)                      |           |
|                                            |           |
| Alignment                                  |           |
| Default                                    |           |
| Border (px)                                |           |
| None                                       |           |
|                                            |           |
| Resize                                     |           |
| Width (px):                                |           |
| Height (av)                                |           |
| neight (px).                               |           |
|                                            |           |
| •                                          |           |

5. In the Insert Image window, select an image location and then select your image. You can choose to upload an image from your computer, select an existing image from your website or select a shared image from the shared library.

| Ins   | ert Image                                                         |                                    |
|-------|-------------------------------------------------------------------|------------------------------------|
| Selec | an image location then choose your image. If you wa               | nt, you can change the image size. |
| ₽     | Upload Image<br>Upload an image from your computer or network.    | books.jpg Browse                   |
| ۲     | Existing Image<br>Select an image that has already been uploaded. |                                    |
| 8101  | Shared Image<br>Select an image from the shared library.          |                                    |
|       |                                                                   | Continue                           |

6. Click Continue.

| Insert Image<br>Set your image attributes.        |                     |
|---------------------------------------------------|---------------------|
| Height (pixels):<br>189<br>Width (pixels):<br>150 |                     |
|                                                   | •                   |
|                                                   | Insert Image Cancel |

- 7. You are then given the option to edit image attributes. You can resize your image if you like just be sure it fits properly in the space on your page. Large images are automatically resized to the maximum image width set by your site administrator. Images inserted that are less than that value are not resized.
- 8. Click Insert Image. You are returned to your Image app in Edit mode.

- 9. Enter Alternative Text for your Image. Entering alternative text ensures that your images are Americans with Disabilities Act of 1990 (ADA) compliant. This text is read by screen readers and also displays when a visitor positions the cursor on the image.
- 10. Choose the Alignment for your image. You can also choose left or right align.

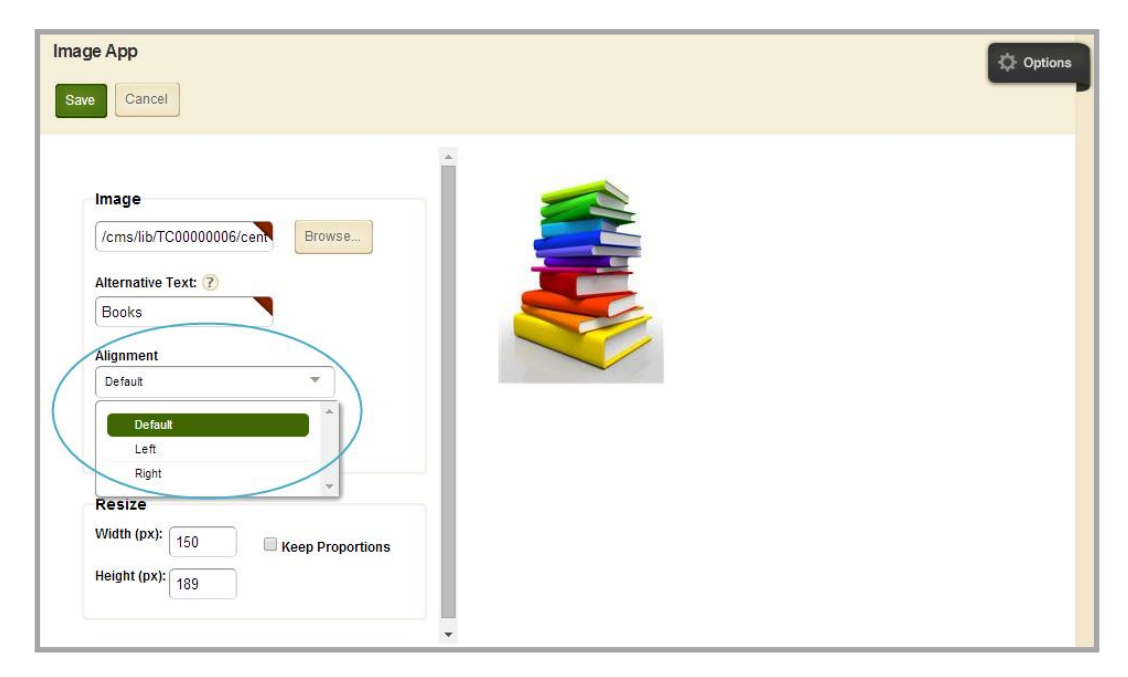

11. If you wish to add a Border to your image, select the size of the border.

| Image App<br>Save Cancel                                                                                                    | C Options |
|----------------------------------------------------------------------------------------------------|-----------|
| Image<br>/cms/lib/TC0000006/cen Browse<br>Alternative Text: ?<br>Books<br>Alignment<br>Default<br>Border (px)<br>None<br>None<br>None<br>Default<br>Default |           |

- 12. If you wish to resize your image, enter your desired Width and Height. Check the *Keep Proportions* check box to maintain the aspect ratio of the image.
- 13. Click **Save**. You are returned to your Image app in Edit mode.

#### **Edit an Image App**

Here's how you edit an Image app.

- 1. In *Site Manager*, navigate to the page containing the app you wish to edit.
- 2. Click **Actions** to the right of the page and select *Edit Page* from the drop-down list. The page opens in Edit mode.

| Wilson, Rachel<br>Section Workspace                  |                                                         |
|------------------------------------------------------|---------------------------------------------------------|
| Summary Tools Editors & Viewers Membership How do L? |                                                         |
| Welcome! Page                                        |                                                         |
| /elcome! Page                                        | Actions                                                 |
| st eoiteo by Sara Goss about 24 minutes ago.         | Manage Apps & Layout<br>Add apps or change your layout. |
| Welcome Heading<br>Heading App                       | Page Options<br>Set the options for your page.          |
| Welcome Image                                        | Set Viewers<br>Limit who can view this page.            |
| Welcome Message<br>Content App                       | View Page<br>See how your page looks.                   |
|                                                      | Pending Comments All Commen                             |
|                                                      |                                                         |

- 3. Click on the app that you wish to edit. The Edit dialog displays. Note that when you position the cursor on the app, the background color changes and a pencil displays.
- 4. Edit the image.

| ve Cancel                                                                                 | ¢ 94 |
|-------------------------------------------------------------------------------------------|------|
| Image<br>/cms/lib/TC00000006/cen Browse Alternative Text: ? Tower of Books Alignment Left |      |
| Border (px)<br>2px<br>Resize<br>Width (px): 150<br>Height (px): 189                       |      |

5. Click **Save**. You are returned to your Image app in Edit mode.

### Remove an Image App from a Page

Here is how you remove an image app from a page.

- 1. In *Site Manager*, navigate to the page containing the app you wish to edit.
- 2. Click **Actions** to the right of the page and select *Edit Page* from the drop-down list. The page opens in Edit mode.
- 3. In Actions, click *Manage Apps & Layout*. The page opens in Design mode.
- 4. Position the cursor on the app you wish to remove. Note that the background color changes.
- 5. Click the  $\otimes$  icon to remove the app from the page. A confirmation dialog displays.

| Wilson, Rachel<br>Section Workspace                                                                           |                                                         |
|----------------------------------------------------------------------------------------------------|---------------------------------------------------------|
| Summary Tools Editors & Viewers Membership How do I?                                                          |                                                         |
| Welcome! Page                                                                                                 |                                                         |
| Welcome! Page<br>Last edited by Sara Goss Yesterday at 11:26 AM.                                              | Actions                                                 |
|                                                                                                    | Manage Apps & Layout<br>Add apps or change your layout. |
| You are in design mode. Organize your apps by dragging and dropping. Double-click the App to Change the name. | Page Options<br>Set the options for your page.          |
| Add App Change Layout                                                                                         | Set Viewers<br>Limit who can view this page.            |
| Welcome Image (S)                                                                                             | View Page<br>See how your page looks.                   |
| ·                                                                                                    | Pending Comments All Comments                           |
|                                                                                                    | There are no comments awaiting approval.                |

6. Click **Yes**. You are returned to the page in Design mode.

| Wilson, Rachel<br>Section Workspace                                                                              |                                                                                                    |
|----------------------------------------------------------------------------------------------------|----------------------------------------------------------------------------------------------------|
| Summary Tools Editors & Viewers Membership How do L?                                                             |                                                                                                    |
| A Welcome! Page                                                                                                  |                                                                                                    |
| Welcome! Page<br>Last edited by Sara Goss about 5 minutes ago.                                                   | Actions                                                                                                    |
|                                                                                                    | Manage Apps & Layout<br>Add apps or change your layout.                                                                             |
| You are in design mode. Organize your apps by dragging and dropping. Double-click the App to<br>change the name. | Page Options<br>Set the options for your page.                                                                                      |
| Add App Change Layout                                                                                            | Set Viewers<br>Limit who can view this page.                                                                                        |
|                                                                                                    | View Page<br>See how your page looks.                                                                                               |
|                                                                                                    |                                                                                                    |
|                                                                                                    | Pending Comments         All Comments           There are no comments awaiting approval.         Image: Comments awaiting approval. |

7. Click **I'm Done** to return to the page in Edit Mode.

#### **Permanently Delete an Image App**

Here's how you permanently delete an Image app.

- 1. In *Site Manager*, navigate to the workspace containing the page with the Image App that you wish to permanently delete.
- 2. Click **Tools**. The Workspace Tools display.

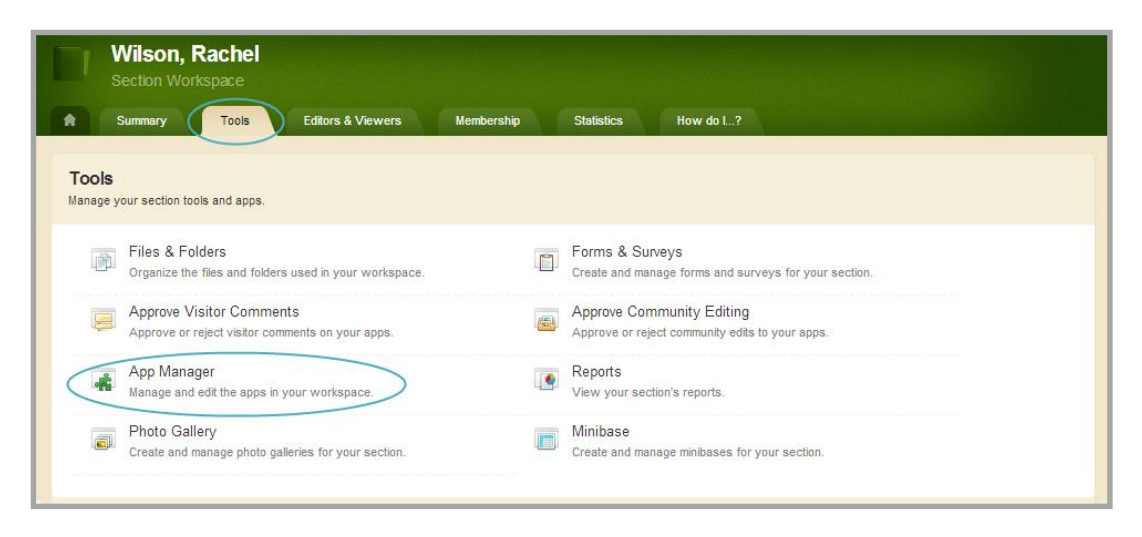

- 3. Click App Manager. The App Manager displays.
- 4. In the first column, select the type of the app that you wish to delete. In this instance, select Image app. All apps of this type within the current workspace display in the second column.

| > | Schoolwires Basic App                             | >   | • | APP INSTANCES                                    |    | DETAILS                                                              |
|---|---------------------------------------------------|-----|---|--------------------------------------------------|----|----------------------------------------------------------------------|
| 1 | File Library App<br>Schoolwires Basic App         | >   |   | New                                              |    | Heading App                                                          |
|   | Flex Editor App<br>Schoolwires Basic App          | >   |   | Heading App<br>Welcome Heading                   | >> | Edit More w<br>Below are bases that use this App<br>Edit App Options |
|   | Heading App<br>Schoolwires Heading App            | ) > |   | Welcome Heading                                  | >  | No one Delete App                                                    |
|   | Headlines & Features App<br>Schoolwires Basic App | >   |   | Heading App<br>On Page or SmartPhone: 'Welcome!' | >  |                                                                      |
| 1 | Image App                                         | >   |   | Heading App2                                     | >  |                                                                      |
|   |                                                   |     |   | Heading App3                                     | >  |                                                                      |
|   | Link Library App<br>Schoolwires Basic App         | >   |   | Heading App<br>On Page or SmartPhone: 'Welcome'  | >  |                                                                      |
|   | Lunch Menu App<br>Schoolwires Basic App           | >   | - | -<br>Heading App2                                |    |                                                                      |

- 5. Locate and click the name of the app you wish to delete. Your selection is highlighted.
- 6. In the third column, click **More** and select *Delete App* from the drop-down list. A confirmation dialog displays.

7. Click **Yes**. The app is permanently deleted from App Manager.

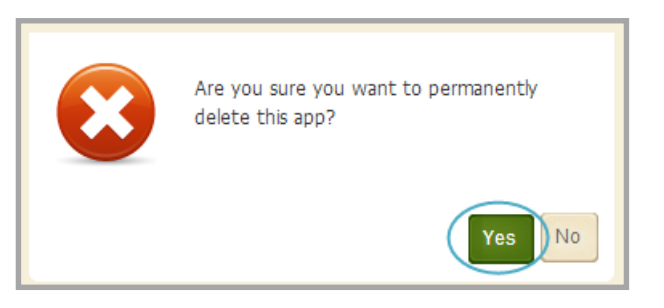

8. Click I'm Done. You are returned to the Tools tab.

Note that when you permanently delete an app from App Manager, it is removed from your pages and the pages of any user with whom you shared the app. These users receive an email indicating that you have deleted the app.

#### **Setting App Options**

Here is how you set Options for the Image App.

- 1. In *Site Manager*, navigate to the workspace containing the app you wish to modify.
- 2. Click **Actions** to the right of the page and select *Edit Page* from the drop-down list. The page opens in Edit mode.
- 3. Select the Image app you wish to edit.

| come Image<br>Cancel                                                                                                    | ¢• |
|----------------------------------------------------------------------------------------------------|----|
| Image<br>/cms/lib/TC0000006/cen Browse<br>Alternative Text: ?<br>Tower of Books<br>Alignment<br>Left<br>Border (px)<br>2px |    |
| Resize<br>Width (px): 150 Ckeep Proportions<br>Height (px): 189                                                            |    |

- 4. Click **Options**. The App Options dialog displays.
- 5. Make changes on each of the tabs as necessary.
- 6. When finished, click **Save**.

#### **General Tab**

Use the **General** tab options to change the name of your app as well as add or modify a description for your app.

| App Name:                                                                                                |
|----------------------------------------------------------------------------------------------------|
| Welcome Image                                                                                            |
| General Sharing                                                                                          |
| If you want, you can enter a description of your app.                                                    |
| Description:                                                                                             |
|                                                                                                    |
|                                                                                                    |
| Show the app name on my page.                                                                            |
| Display Settings:                                                                                        |
| You can display every active record in this app on your page, or a specific number of records at a time. |
| Display all active app records                                                                           |
| Display a specific number of active app records                                                          |
|                                                                                                    |
|                                                                                                    |
|                                                                                                    |
| Save Cancel                                                                                              |

Use only the default Display Setting of *Display all active app records for the app*. Each Image app will contain only one record.

#### **Sharing Tab**

When you create an app, it resides in the workspace in which you were in when you created it. By default, only you have access to an app that you create. If you are a multiple workspace editor, share the app with yourself so that you can place it on pages in your other workspaces. If you would like other editors to be able to place your app on their pages, you must share it with them.

| App Name:                                                                                                    |
|----------------------------------------------------------------------------------------------------|
| Welcome Image                                                                                                 |
| General Sharing                                                                                               |
| By default, only you can use an app you created. To share this app with others, add specific users or groups. |
| Assign Group Assign User                                                                                      |
| You are not sharing this app with anyone.                                                                     |
|                                                                                                    |
|                                                                                                    |
|                                                                                                    |
|                                                                                                    |
| Save                                                                                                    |

On the **Sharing** tab, click **Assign Group** or **Assign User** and search for and select specific users and groups with whom you would like to share your app.